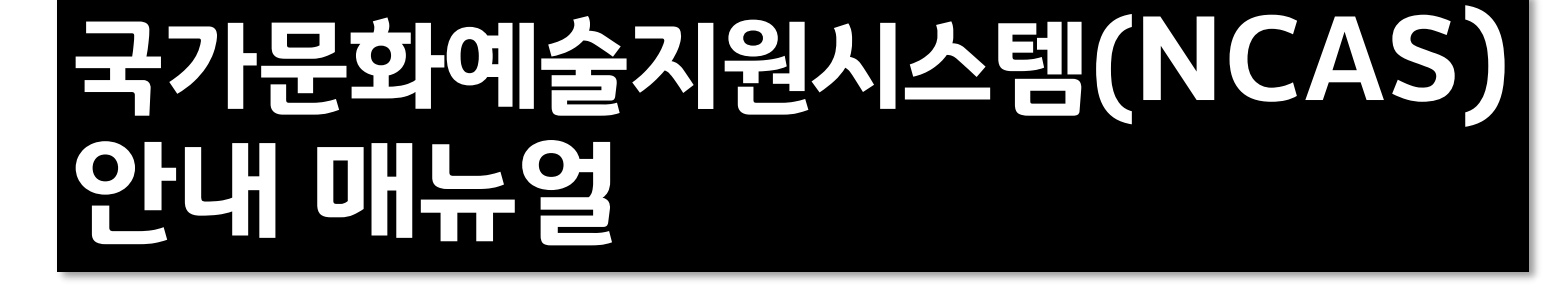

# 2025 기회소득 예술인 페스티벌 참여 예술인 공모

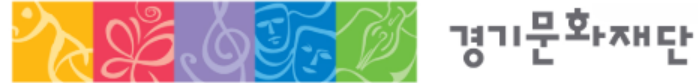

2025 기회소득 예술인 페스티벌 참여 예술인 공모 국가문화예술지원시스템(NCAS) 안내 매뉴얼

1

국가문화예술지원시스템(NCAS)은 한국문화예술위원회가 구축하여 17개 광역자치단체(문화재단)의 보조금 주관기관이 함께 활용하는 시스템입니다. 예술가, 예술단체 여러분께 보조금 지원사업의 신속한 정보와 지원신청업무의 표준화된 온라인 환경을 제공하기 위해 활용합니다.

# 국가문화예술지원시스템 (ncas.or.kr) <sup>으로 진행됩니다.</sup>

#### <2025 기회소득 예술인 페스티벌 참여 예술인 공모>의 지원신청은

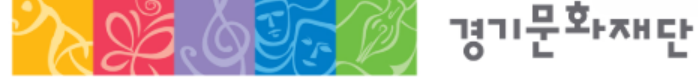

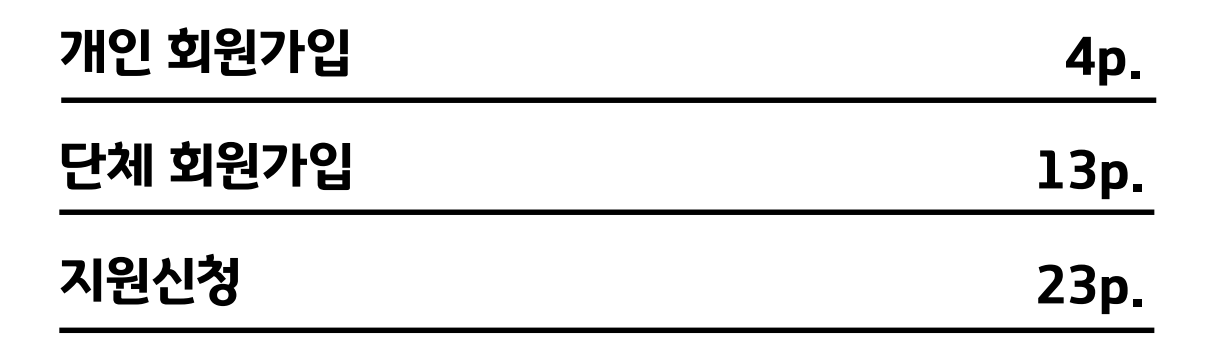

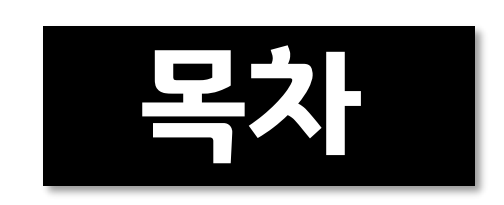

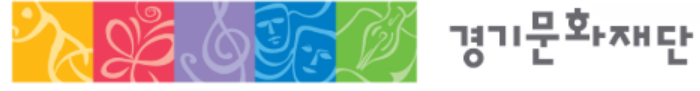

'개인' 자격으로 지원신청 → '개인 회원가입'

• 반드시 지원신청 주체를 확인하여 회원가입을 진행해주세요.

이전에 가입하신 적이 있다면 다시 가입하지 않아도 됩니다.

• NCAS 회원가입은 한 번만 진행해주세요.

회원가입 시 유의사항

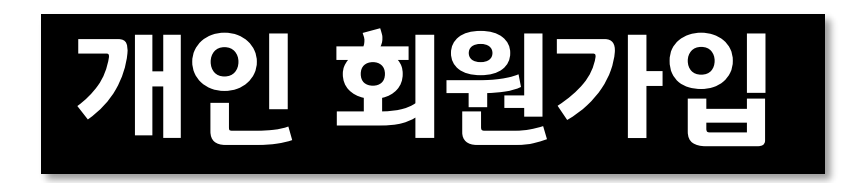

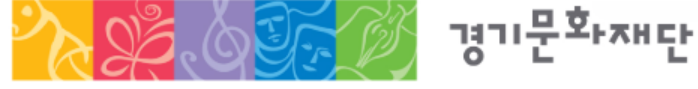

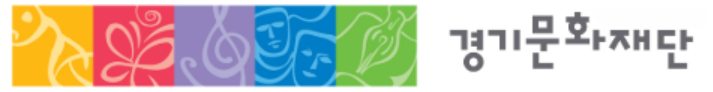

2025 기회소득 예술인 페스티벌 참여 예술인 공모 국가문화예술지원시스템(NCAS) 안내 매뉴얼

#### 기존에 가입한 ID가 없는 경우에만 회원가입 진행

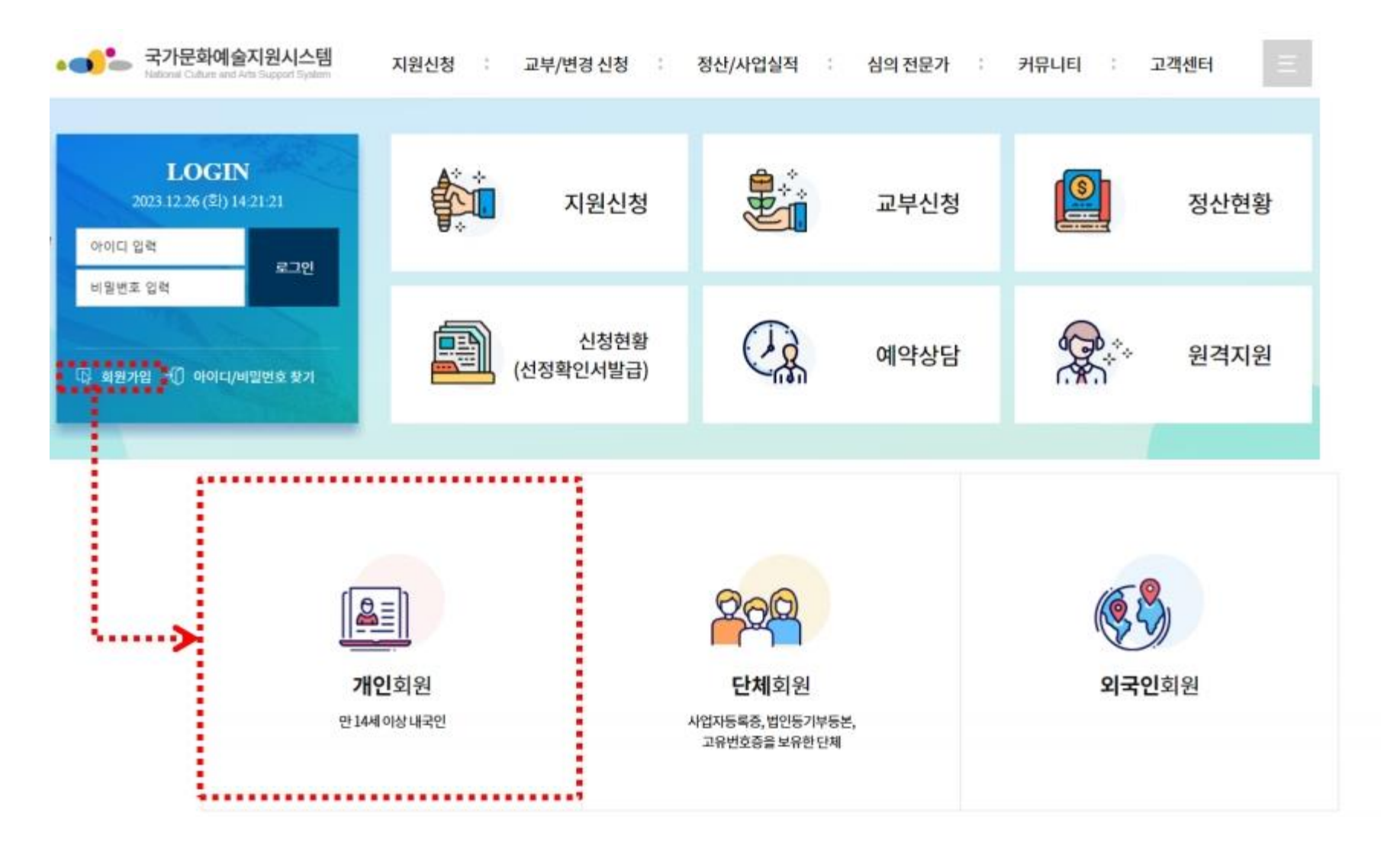

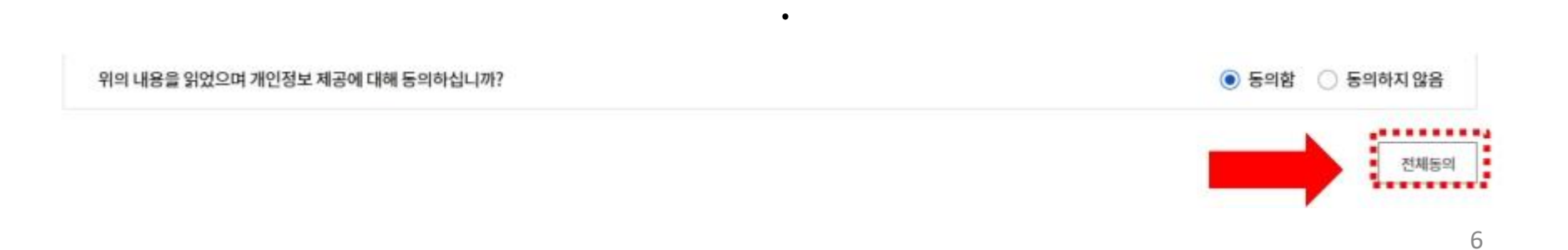

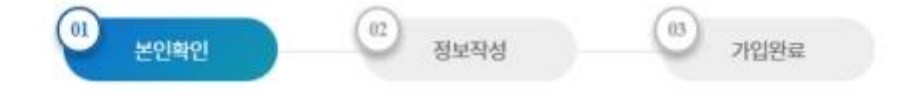

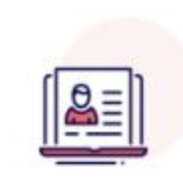

**개인회원** 입력하신 소중한 사용자 등록정보는 회원님의 명백한 등의 없이 공개 또는 제 3자에게 입력되지 않으며, 개인정보보호 보안시스템을 통해 외부 위협으로부터 보호되고 있습니다.

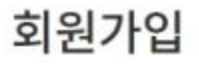

#### ① 본인확인 - 약관 동의사항 확인 후 스크롤을 내려 '전체동의' 버튼 클릭

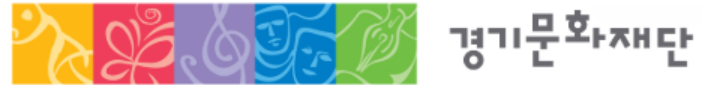

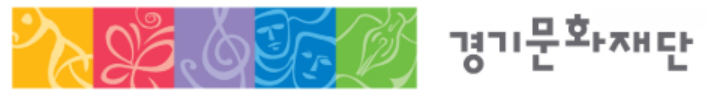

•• 본인확인 2025 기회소득 예술인 페스티벌 참여 예술인 공모 국가문화예술지원시스템(NCAS) 안내 매뉴얼

#### ① 본인확인 - 택 1 하여 본인인증 진행

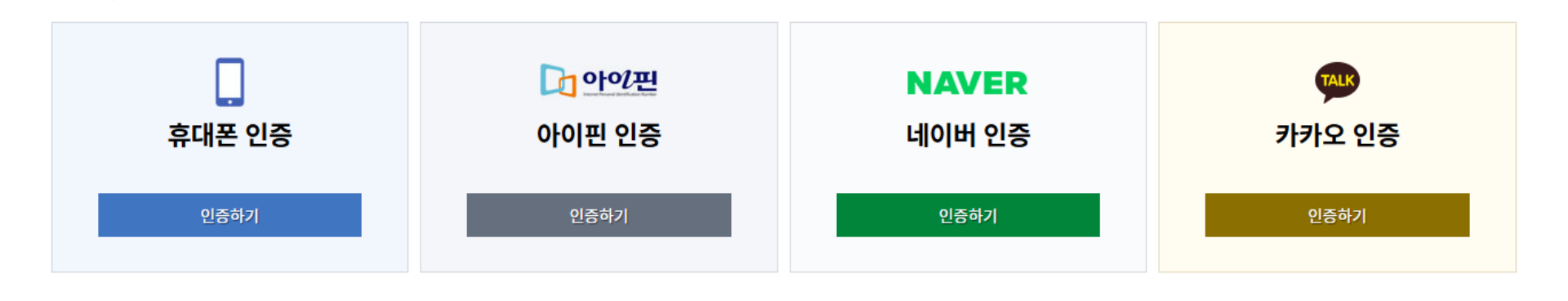

3

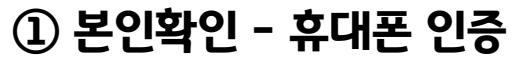

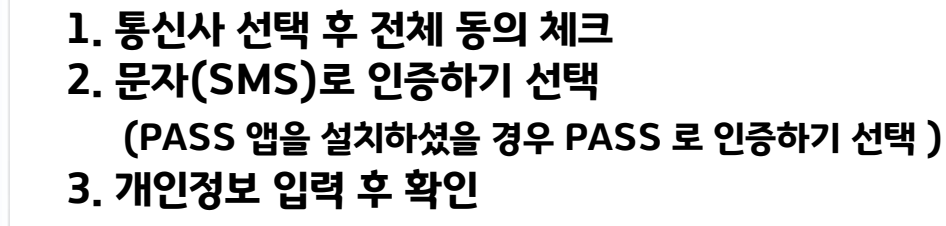

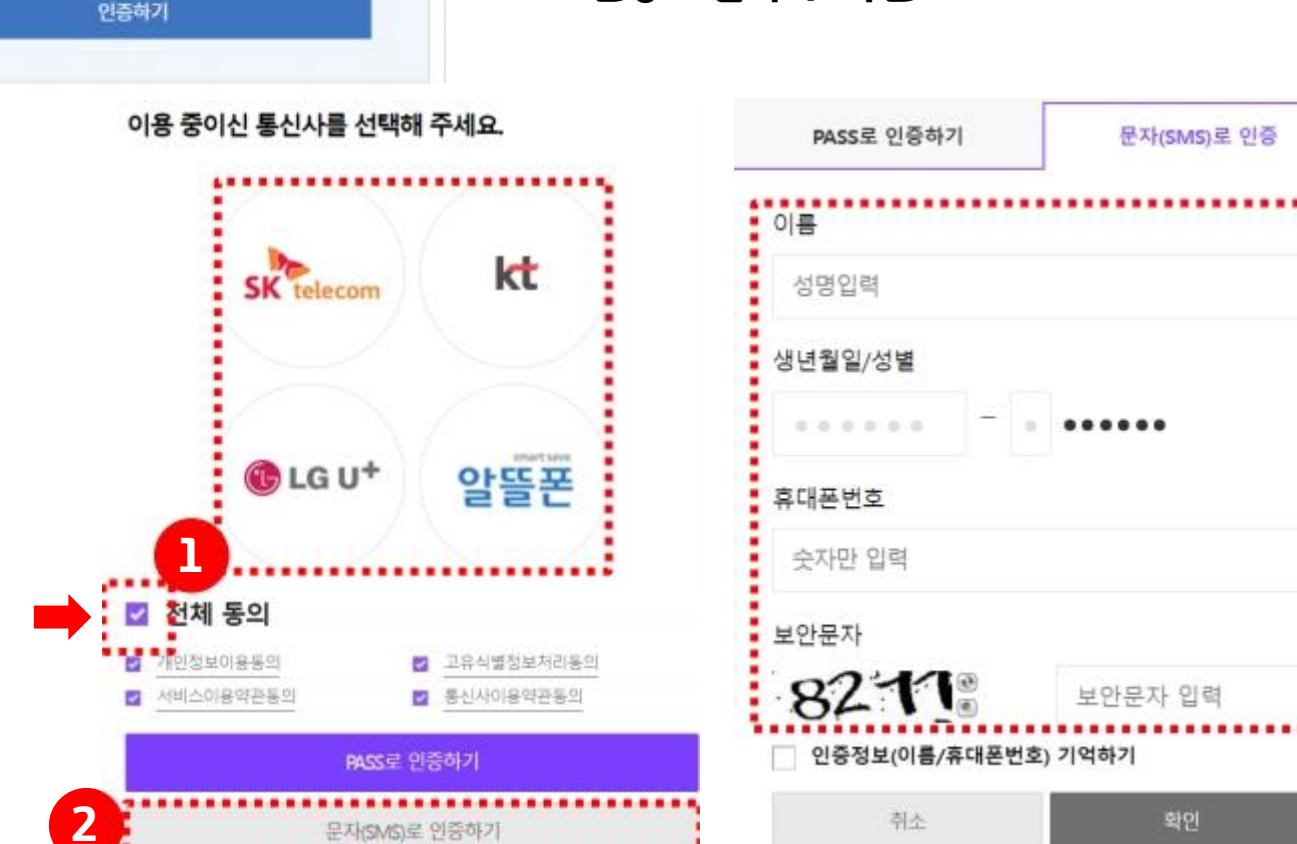

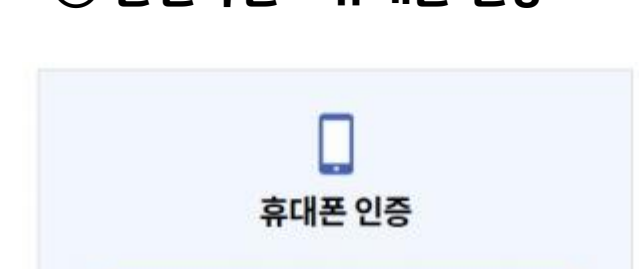

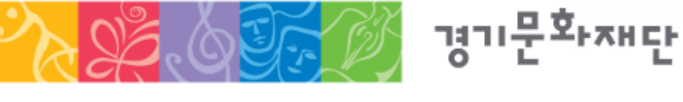

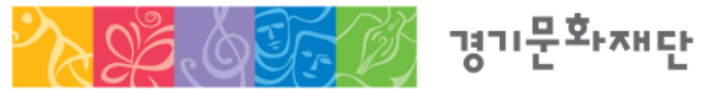

#### ① 본인확인 - 아이핀 인증 (NICED아이핀 앱 혹은 아이디/휴대폰번호로 진행)

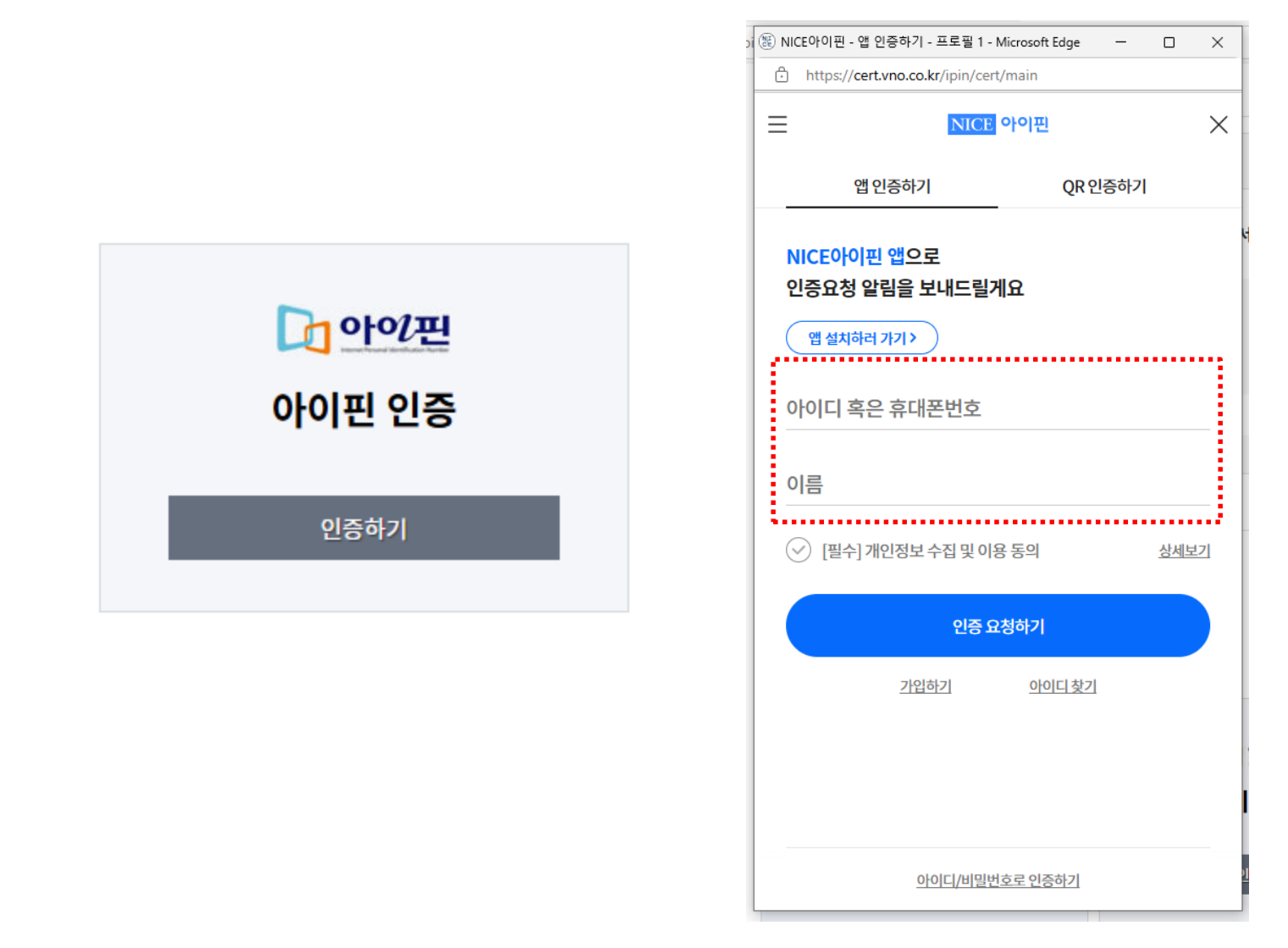

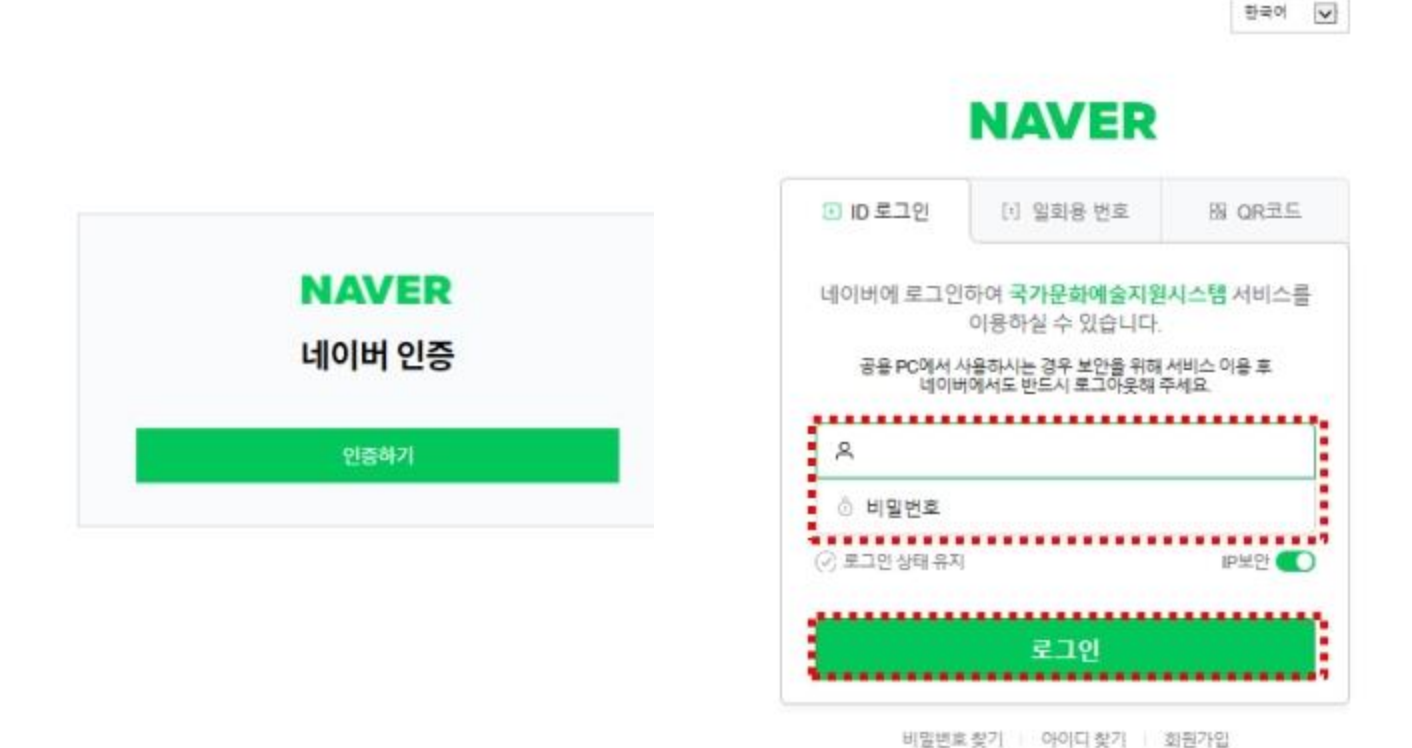

#### ① 본인확인 - 네이버 인증 (네이버 아이디로 로그인하여 진행)

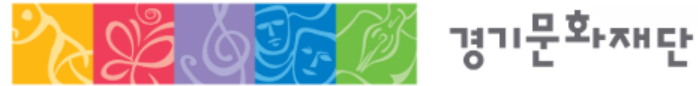

2025 기회소득 예술인 페스티벌 참여 예술인 공모 국가문화예술지원시스템(NCAS) 안내 매뉴얼

10

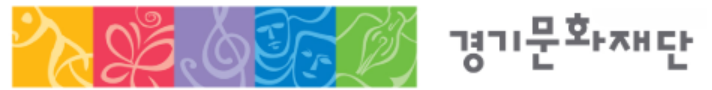

① 본인확인 - 카카오 인증

TALK

카카오 인증

인증하기

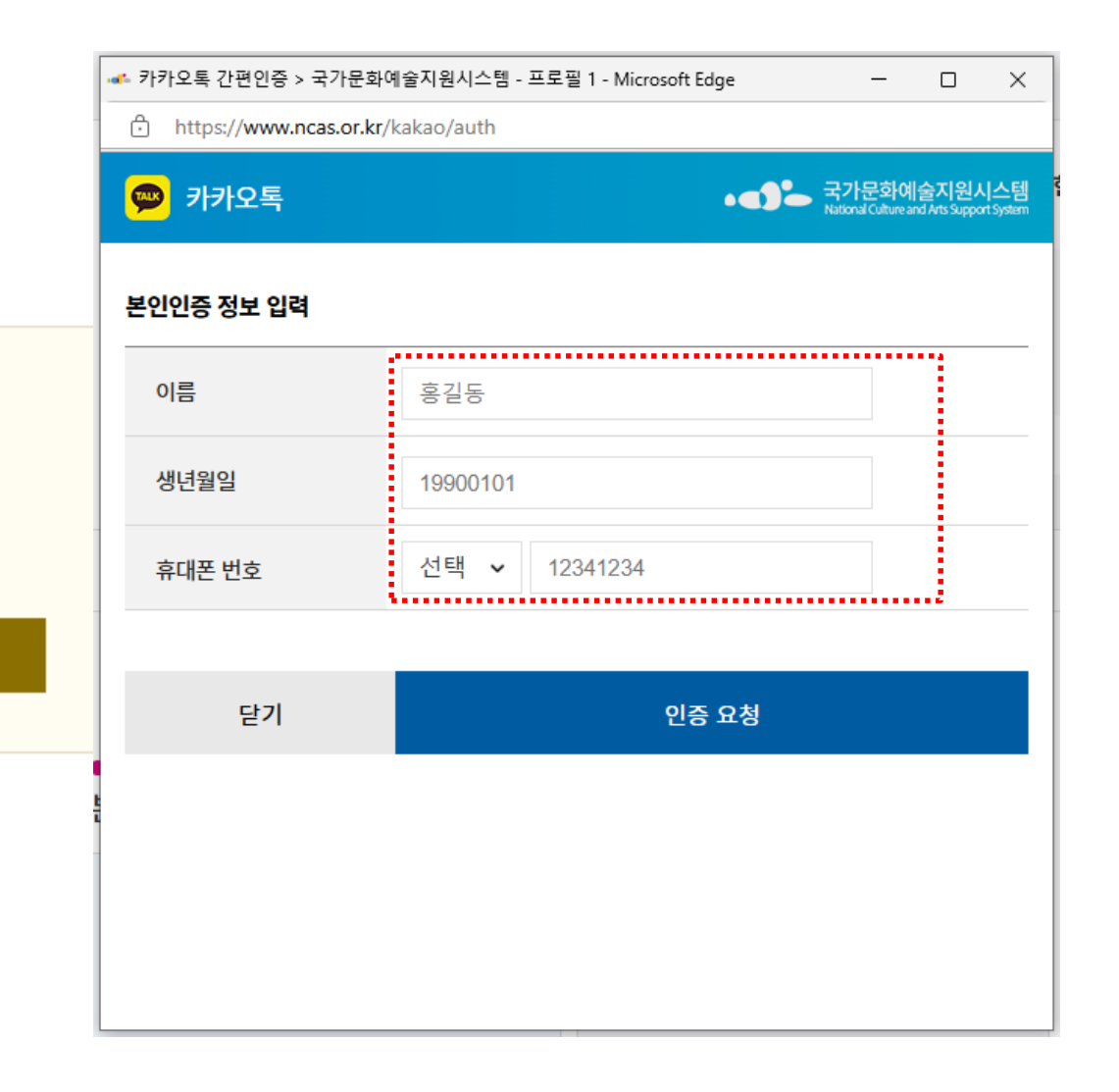

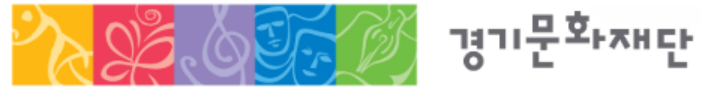

#### ② 정보작성 - 이메일 , 휴대전화 등은 지원신청 시 연동되는 정보로 반드시 정확하게 입력 바람

|               |                                                      | 01<br>본인확인                              | 02 정보작성            | ( <sup>13</sup> )<br>가입완료 |                              |
|---------------|------------------------------------------------------|-----------------------------------------|--------------------|---------------------------|------------------------------|
| ••<br>필수입력사항  |                                                      |                                         |                    |                           | * 필수입격                       |
| * 이름          | 조담회                                                  | *생년월일                                   | 19930802           | * 성별                      | ○남 ◉여                        |
| * 010101      |                                                      | 중복확인                                    |                    |                           |                              |
| *비밀번호         | <ul> <li>① 10자리이상이어야</li> <li>① 입력가능한 특수문</li> </ul> | 하며 영문 대/소문자, 숫자, 특수문자등<br>자!@#\$%^&*?_~ | 후혼용하여 사용하실 수 있습니다. |                           |                              |
| * 비밀번호 확인     |                                                      |                                         |                    |                           |                              |
| ④ 성별,아이디,비밀번호 | 를 정확하게 입력하시기 바람!                                     | 니다.                                     |                    |                           |                              |
| ••<br>연락처     |                                                      |                                         |                    |                           | * 이메일 / 휴대전화 중 한가지 이상 입력은 필수 |
| * E-mail      |                                                      | 중복확인                                    |                    |                           |                              |
| * 휴대전화        | 010                                                  | - 5340 - 2645                           |                    |                           |                              |

① 잘못된 연락처로 안해 불이익이 발생할 수 있습니다.

서류가 필요합니다.

- ・ 단체 회원가입 시 사업자등록증 , 법인등록증(법인등기부등본), 고유번호증 중 1개 이상의 13
- 단체 회원가입을 하시려면 먼저 대표자가 개인 회원가입을 해야합니다.

'단체' 자격으로 지원신청 → '단체 회원가입'

• 반드시 지원신청 주체를 확인하여 회원가입을 진행해주세요.

이전에 가입하신 적이 있다면 다시 가입하지 않아도 됩니다.

・ NCAS 회원가입은 한 번만 진행해주세요.

회원가입 시 유의사항

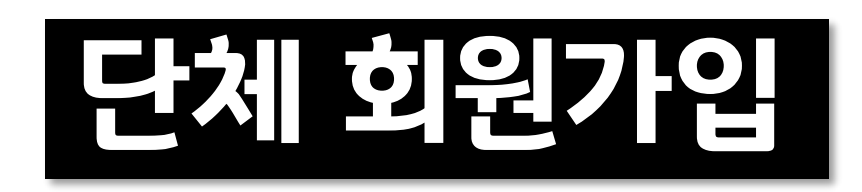

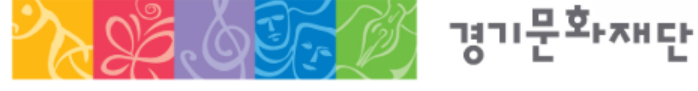

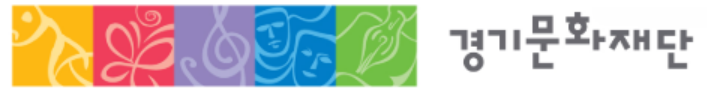

- 단체 회원가입 전에는 대표자 1인이 개인회원으로 가입 해야 함
- •사업자등록증, 법인등기부등본, 고유번호증 중 최소 1 증 서류 준비
- 기존에 가입한 ID 가 없는 경우에만 회원가입 진행

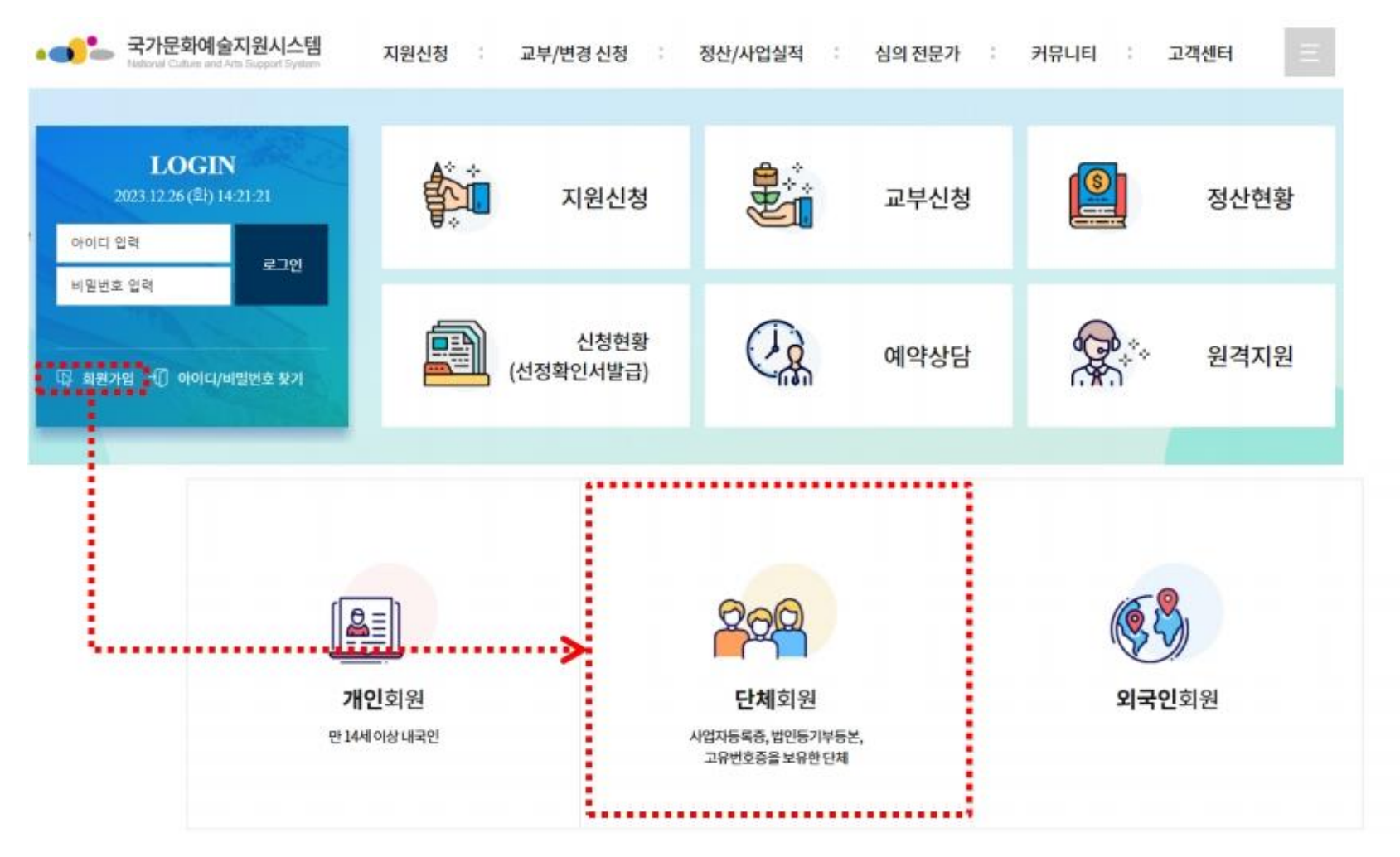

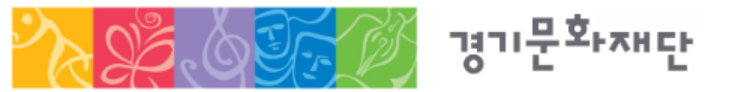

#### ① 본인확인 - 약관 동의사항 확인 후 스크롤을 내려 '전체동의' 버튼 클릭

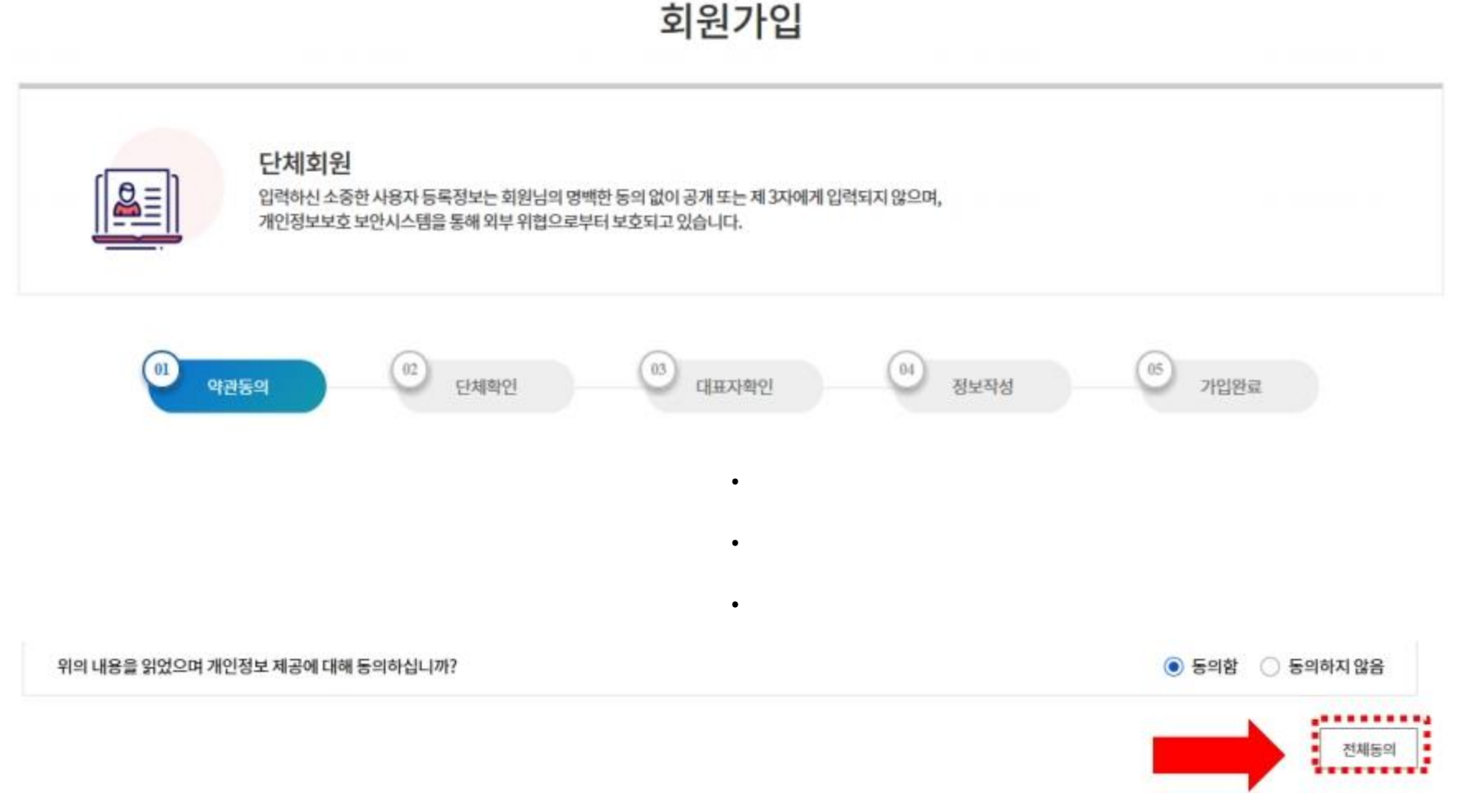

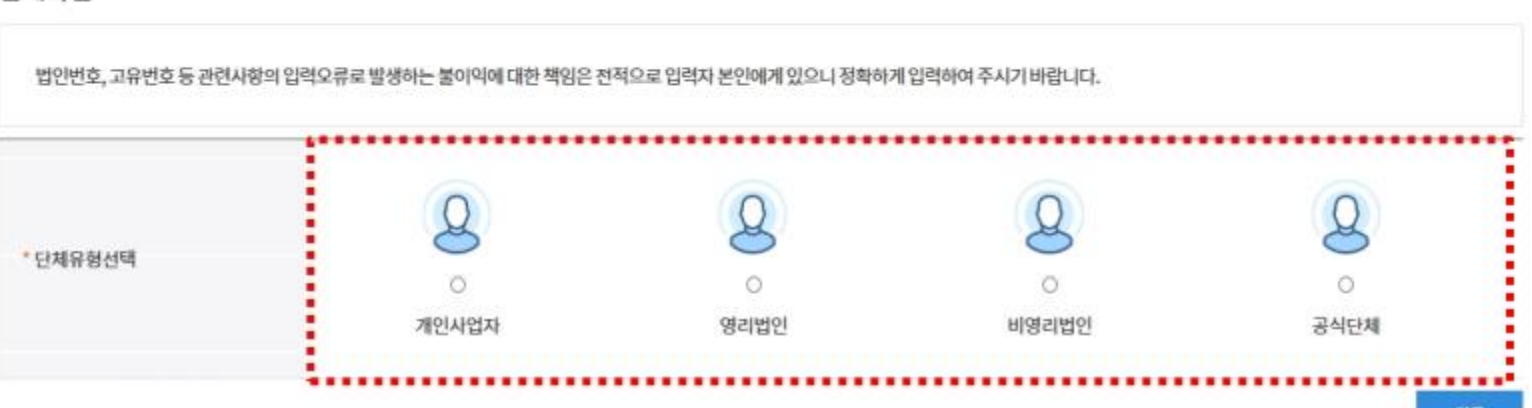

#### 단체확인

...

④ 공식단체:고유번호를 가진 단체(단체명,고유번호)
 ⑤ 임의단체:법적 자격을 가지지 못한 동아리 형태의 단체로 지원사업 신청이 불가합니다.

③ 비영리법인 : 영리를 목적으로 하지 않는 민법상의 법인(단체명, 법인번호, 고유번호)

② 명리법인 : 영리를 목적으로 하는 상법상의 법인(단체명, 사업자등록번호, 법인번호)

① 개인사업자:개인이 운명하는 사업체(단체명, 사업자등록번호)

단체유형 안내

...

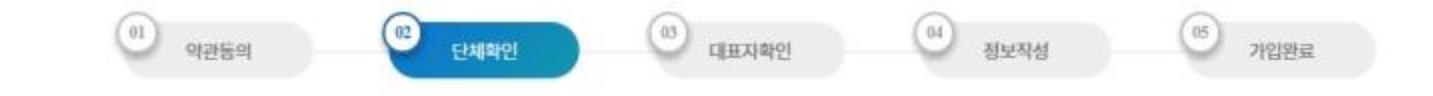

#### ② 단체확인 - 해당하는 단체 유형에 체크

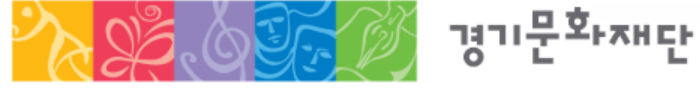

| 웹 페이지 | 메시지                                                  | ×                    |    |
|-------|------------------------------------------------------|----------------------|----|
|       | 확인되었습니다.<br>추후 내정보방에서 사업자등록증,법인등기부등본,고유<br>하시기 바랍니다. | <sup>9</sup> 번호증을 첨부 | 다음 |
|       |                                                      | 확인                   |    |

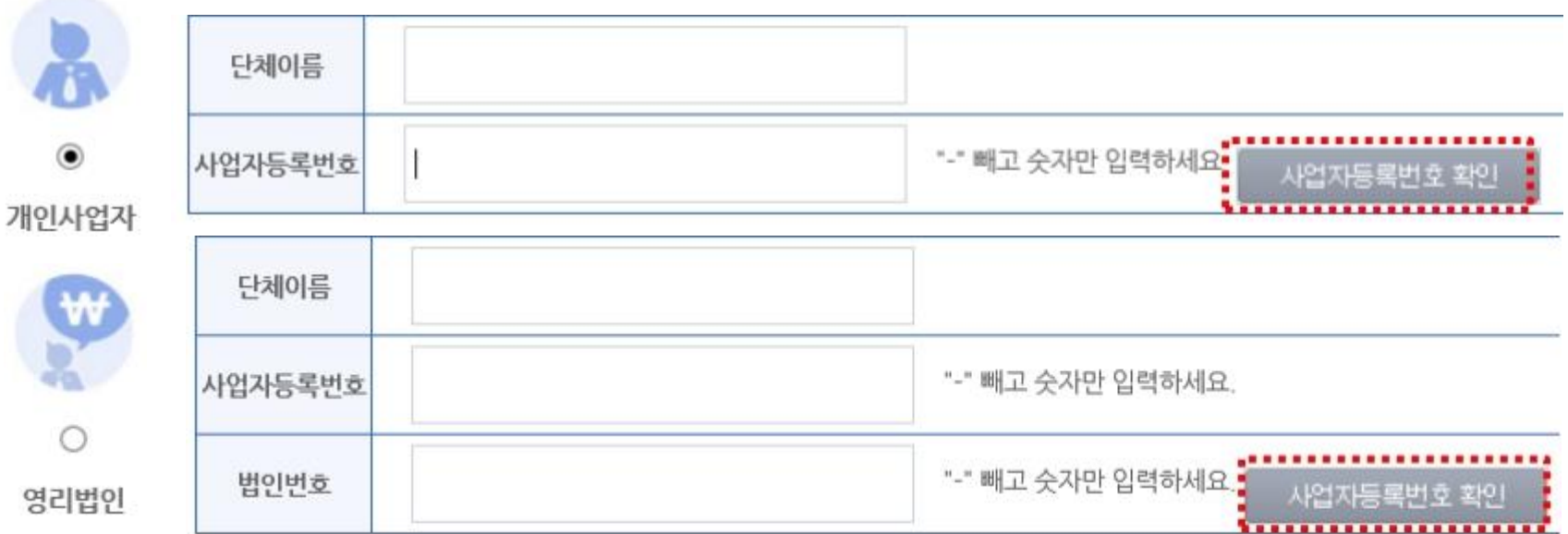

#### ② 단체확인 - 개인사업자 / 영리법인 : 정보 입력 후 사업자등록번호 확인

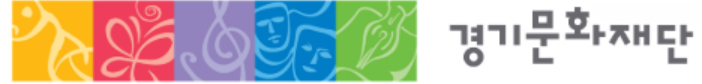

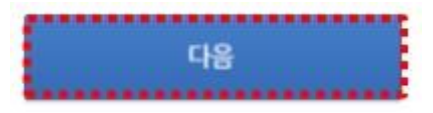

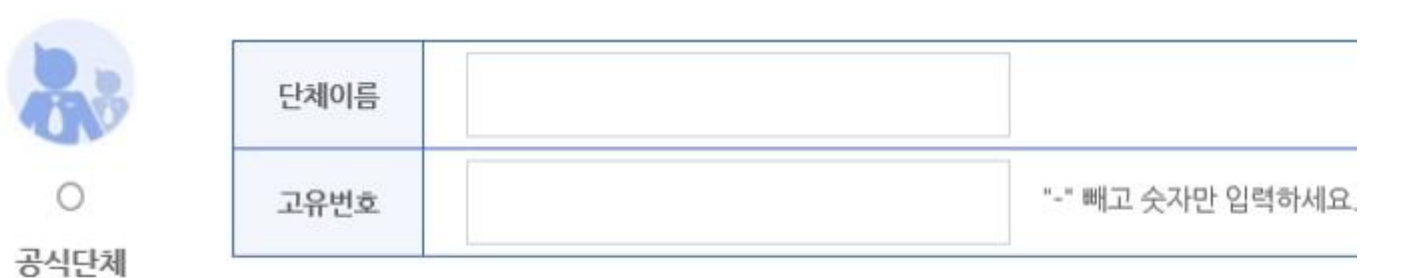

| 단체이름 |                   |
|------|-------------------|
| 법인번호 | "-" 빼고 숫자만 입력하세요. |
| 고유번호 | "-" 빼고 숫자만 입력하세요. |

#### ② 단체확인 - 비영리법인 / 공식단체 : 정보 입력 후 '다음' 클릭

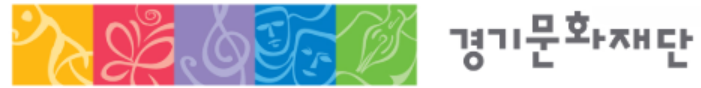

Ŷ

0

비영리법인

#### ※ 대표자 정보 검색 불가 시 [개인 회원가입] 클릭 후 대표자 명의의 개인 회원가입 진행

|                                                                                                    |                |                                                                                                    |                    | 국가문화예술 | 지원시스템   | y.           |             |      | - 0 |  |
|----------------------------------------------------------------------------------------------------|----------------|----------------------------------------------------------------------------------------------------|--------------------|--------|---------|--------------|-------------|------|-----|--|
| 대표자 확인                                                                                                    | 대표자 가져오기       | ·····                                                                                                    |                    | 대표지    | 조회      |              |             |      |     |  |
| 대표자 이름                                                                                                    |                |                                                                                                    |                    |        |         |              |             |      |     |  |
| 대표자 생년월일                                                                                                    | 년              | 월                                                                                                    | 얻                  | * 이름   |         |              |             |      |     |  |
| 대표자 성별                                                                                                    | <u>ି</u> ନ 🔿 ଜ |                                                                                                    |                    | *생년    | 월일      |              | 예) 19001231 | 1    |     |  |
| Intel                                                                                                    |                |                                                                                                    |                    | · cł#  | 자성별     | ○남 ○여        |             |      | 립신  |  |
| 1412                                                                                                    |                |                                                                                                    |                    | 선택     | 010101  | 휴대전화         | 메일          | 전화번호 | 단체명 |  |
|                                                                                                    |                | D                                                                                                    | <mark>] 아이핀</mark> |        |         |              | 데이터가 없습니다.  |      |     |  |
| 휴대                                                                                                    | 배폰 인증          | 아이핀                                                                                                    | 핀(I-Pin) 인증        |        |         |              |             |      |     |  |
| 메시지 수신 가능한 휴대폰으로         인터넷주민번호 대체수단인 아이핀에           인증번호를 받으실 수 있습니다.         가입하신 아이디와 비밀번호를 통해           (동일한 번호로 1개 아이디 가입 가능)         인증반을 수 있습니다. |                | <ul> <li>단체 회원은 대표자분이 개인회원으로 먼저 가입되어있어야 합니다.</li> <li>위의 검색 결과에 귀 단체의 대표자가 없으시면 아래의 "개인회원 가입" 버튼을 선택하여 개인회원으로 가입 하신 3</li> </ul> |                    |        |         |              |             |      |     |  |
|                                                                                                    | 인증하기           |                                                                                                    | 인증하기               | 단체회원   | 가입을 진행히 | 1여 주시기 바랍니다. | 개인회원가입      |      |     |  |

•• 안내

## ③ 대표자 확인 - [대표자 가져오기] 클릭하여 팝업 창에 대표자 정보 입력 후 [검색] - [확인]

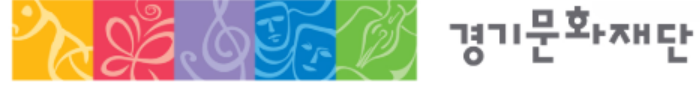

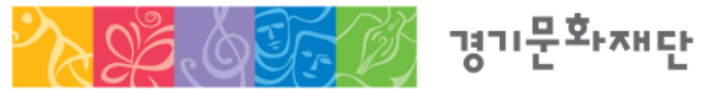

2025 기회소득 예술인 페스티벌 참여 예술인 공모 국가문화예술지원시스템(NCAS) 안내 매뉴얼

#### ③ 대표자 확인 - 휴대폰 / 아이핀 / 이메일 중 택 1 하여 대표자 본인인증 진행

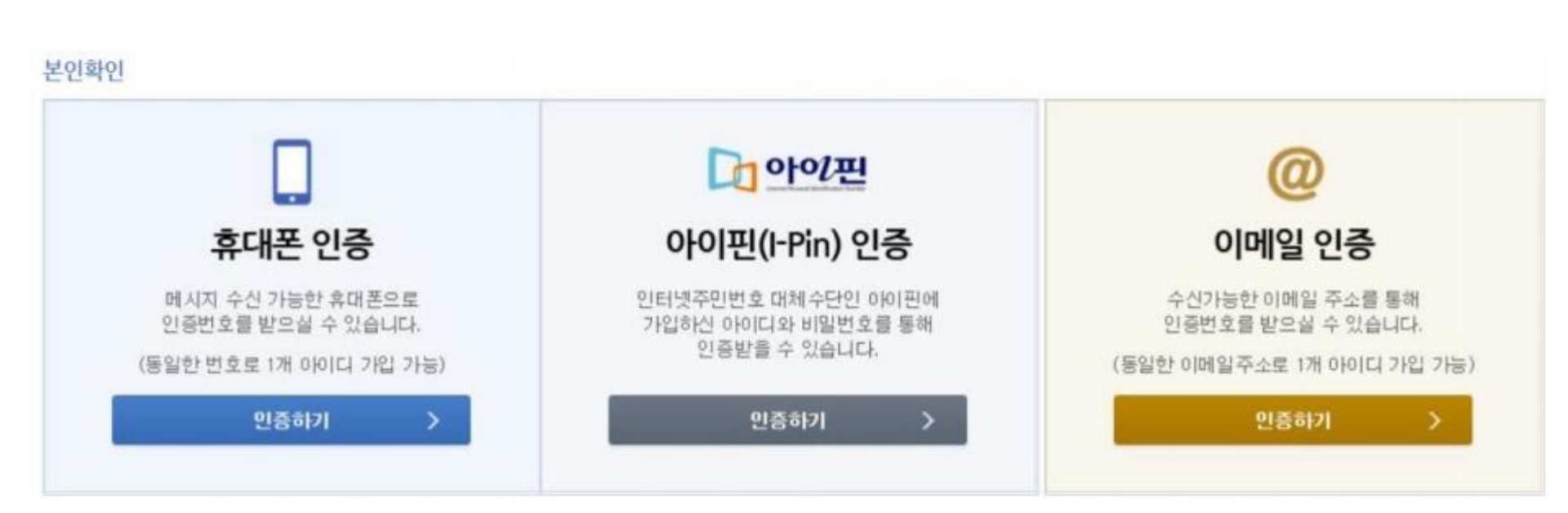

다음의 입력사항은 지원사업신청 시 활용되는 자료로서, 현재 화면에서 입력완료하실 경우 지원신청 시에는 변경사항만 입력하여 주시면 됩니다.

#### 기타입력사항

④ 정보작성

| 단체명                        | 예술단체                   |                                      |             |                    |      |    |  |
|----------------------------|------------------------|--------------------------------------|-------------|--------------------|------|----|--|
| 아이디                        |                        | 아이디중복확인 아이디에 *-*, *_**               | - 제외한 특수기호의 | 바 한글은 사용하실 수 없습니다. |      |    |  |
| 비밀번호                       |                        | 10자리이상이어야 하며 영문 대/소문자,               | 숫자, 특수문자를 용 | 2용하여 사용하실 수 있습니다.  |      |    |  |
| 비밀번호 확인                    |                        |                                      |             |                    |      |    |  |
| 대표자 이름                     | 예술인                    |                                      | 생년월일        | 1980-01-01         |      |    |  |
| 나업자 등록번호                   |                        |                                      |             |                    |      |    |  |
| 법인번호                       |                        |                                      |             |                    |      |    |  |
| 고유번호                       | 1050012345             |                                      |             |                    |      |    |  |
| 법적자격구분                     | 법적자격구분을                | 선택해 주세요 💙                            |             |                    |      |    |  |
| 법적자격구분<br>사업자동록중, 법<br>파일명 | 법적자격구분을<br>인동기부동본, 고유법 | 선택해 주세요 💙<br>1호증 중 하나를 청부해 주시기 비랍니다. |             |                    | 3.7) | 상타 |  |
|                            |                        |                                      |             |                    |      |    |  |
|                            |                        |                                      |             |                    |      |    |  |
|                            |                        |                                      |             |                    |      |    |  |

#### - 아이디 중복확인 필수 - 정보 작성 후 사업자등록증 , 법인등기부등본 , 고유번호증 중 1 개 자료 필수 첨부

경기문화재단

회원가입

가입취소

| 단체명(약명) |                                           |                                     |        |   |       |         |   |       |
|---------|-------------------------------------------|-------------------------------------|--------|---|-------|---------|---|-------|
| 단체전화번호  |                                           | -                                   |        | - |       |         |   |       |
| 등록소재지   | 지역을 선택해 주세                                | <u>e</u> •                          |        |   |       |         |   |       |
| 사무실주소   |                                           |                                     |        |   |       |         | 우 | 편번호검색 |
| 홈페이지    | http://                                   |                                     |        |   |       |         |   |       |
| 설립연도    |                                           |                                     |        |   |       |         |   |       |
|         | ▼ 지원신청 시 실무담당<br>□ <sup>단체</sup> 대표자와 실무: | <mark>'자정보를 아래어</mark><br>자가 동일합니다. | 작성하세요. |   |       |         |   |       |
| 실무자정보   | 이름                                        |                                     |        |   | 직위/관계 |         |   |       |
|         | 전화번호                                      | -                                   | -      |   | 휴대전화  | 010 🗸 - | • |       |
|         | E-mail                                    |                                     |        |   |       |         |   |       |

다음의 입력사항은 지원사업신청 시 활용되는 자료로서, 현재 화면에서 입력완료하실 경우 지원신청 시에는 변경사항만 입력하여 주시면 됩니다.

#### ④ 정보작성 - 지원신청 시에 연동되는 정보이므로 정확하게 입력

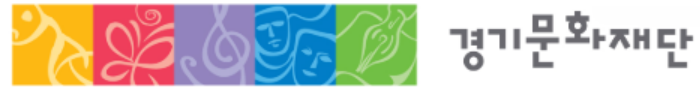

기타입력사항

※ 지원신청 마감일에는 접속자가 몰려 서버가 다운될 수 있으니 미리 최종 제출을 진행해주세요.

- 지원신청 마감 이후에는 지원신청서의 수정 및 제출이 불가합니다.
- 지원사업 관련 안내는 기재하신 담당자 연락처를 통해 전달되오니 정보를 정확히 기입해주세요.
- 회원 정보(등록소재지, 연락처, 주소, 사업자등록번호, 고유번호 등)가 최신 정보인지 확인해주시기 바랍니다.
- 최종제출 후 내용을 수정하려면 지원서를 회수(취소)해야 하며, 접수기간 내에 다시 제출을 완료해야 합니다.
- · 반드시 지원신청 주체를 확인하여 회원가입을 진행해주세요.
   '개인' 자격으로 지원신청 → '개인 회원가입' / '단체' 자격으로 지원신청 → '단체 회원가입'

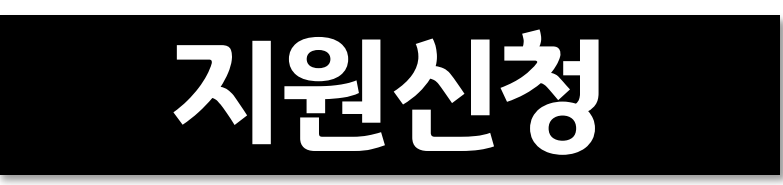

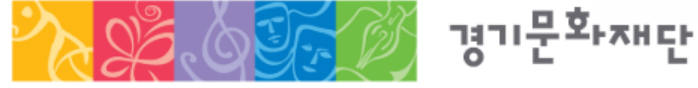

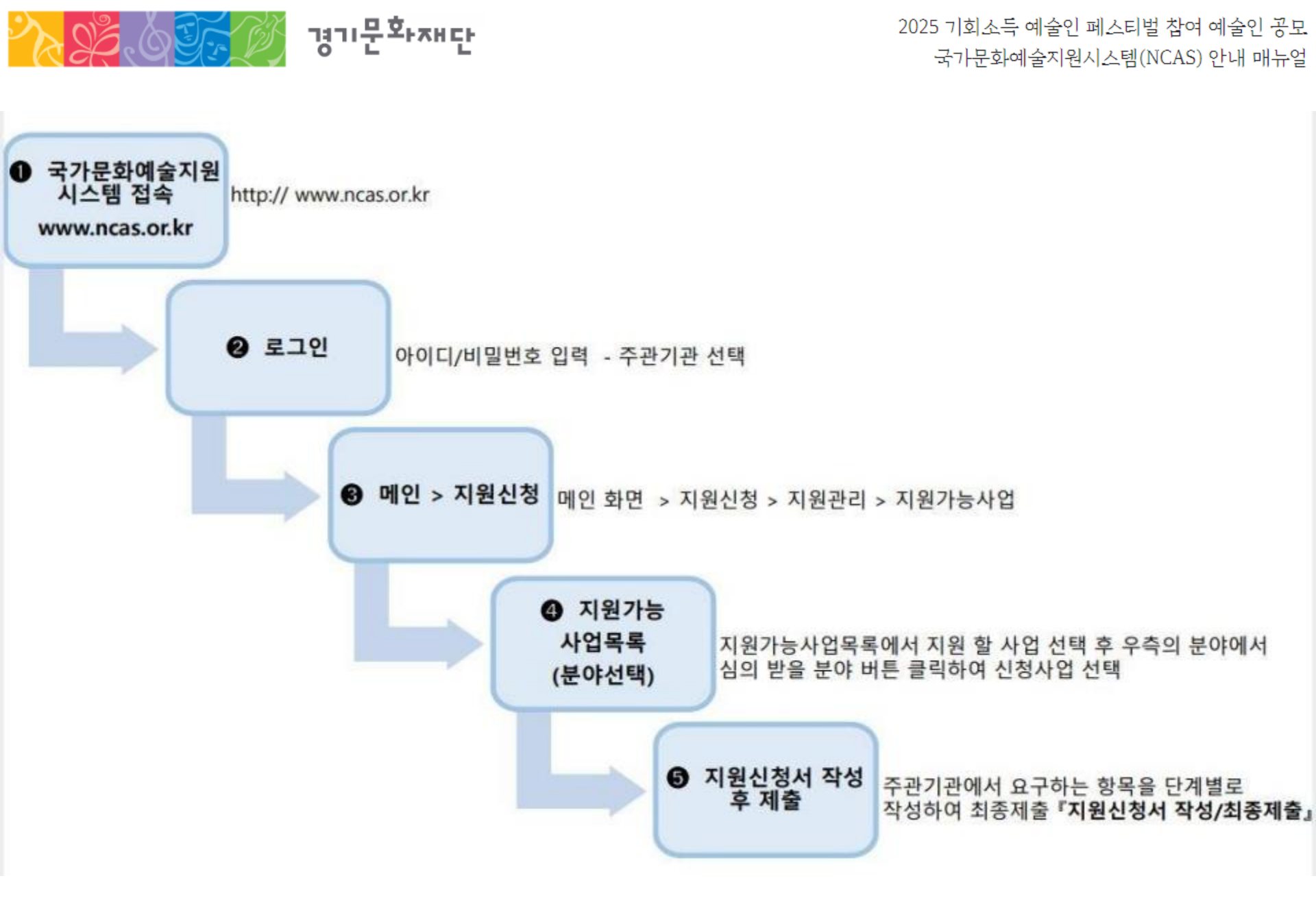

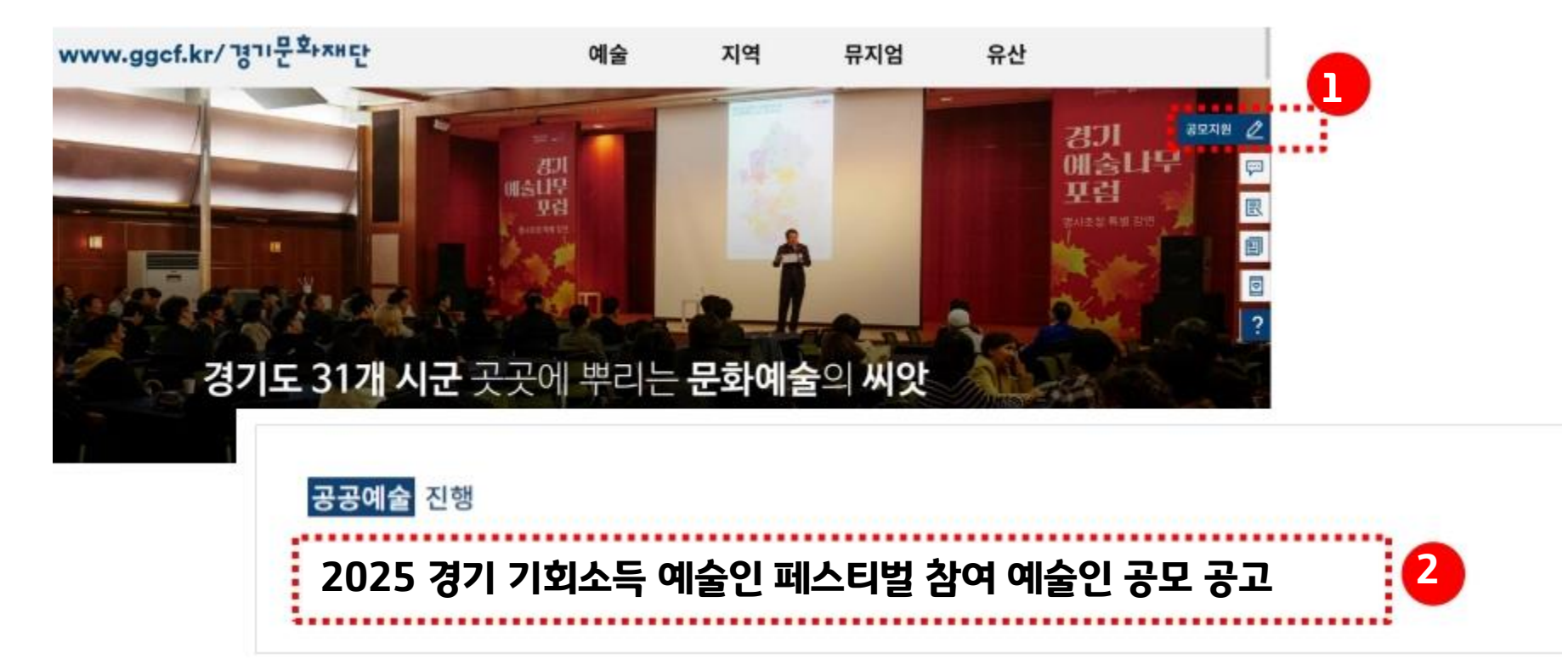

- ※ 공모 게시물 제목 : 2025 기회소득 예술인 페스티벌 참여 예술인 공모 공고
- · 공모지원 → 2025 기회소득 예술인 페스티벌 참여 예술인 공모 공고 → 첨부파일 다운로드
   ※ 공고문을 꼭 읽어주시기 바랍니다.
- 경기문화재단 홈페이지 (<u>www.ggcf.kr</u>) 접속

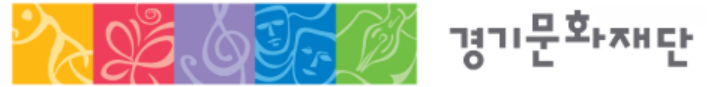

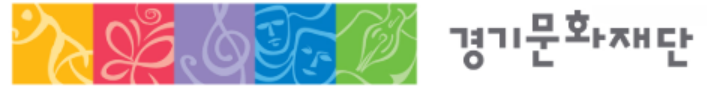

#### 국가문화예술지원시스템 로그인 - 팝업 창 [보조금 주관기관 선택]-[경기문화재단] 선택

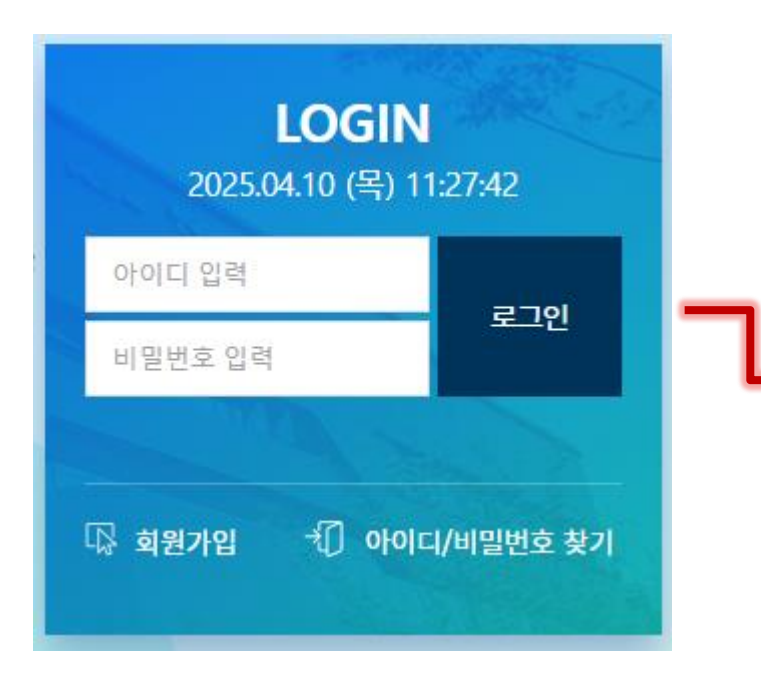

| 문화체육관광ት<br>(최국환 학교 학교 학교 학교 학교 학교 학교 학교 학교 학교 학교 학교 학교                                                                                                    | 보조금 주관기관 신        | 년택 (필수)            |                |                 |          |           |
|----------------------------------------------------------------------------------------------------|-------------------|--------------------|----------------|-----------------|----------|-----------|
| 한국문화예술 위험한국국제연학<br>고의그 의강국자지단재·································                                                                                                    | ●●<br>문화체육관광부     | 소속 산하              |                |                 |          |           |
| • उल्पे पिछेन् पिछेन्छे छिछेन्छे छिछेन्छ छिछेन्छ छिछ छ छ छ छ छ छ छ छ छ छ छ छ छ छ छ छ छ                                                                                                     | 한국문화예술위원회         | 한국문화예술<br>회관연합회    | 한국장애인<br>문화예술원 | 한국국제문화<br>교류진흥원 | 그외       |           |
| 전상부도인천광역시그 외···································                                                                                                    | ●●<br>광역자치단체      |                    |                |                 |          |           |
| अविश्वया       विश्वया       विष्वया       विष्वया       विर्वया       विर्वया       विर्वया       विर्वया       विर्वया       विर्वया       विर्वया       विर्वया       विर्वया       विर्या       विर्या | 경상북도              | 인천광역시              | 그외             |                 |          |           |
| 강원문화재단경기문화재단강남문화예출진종경북문화재단광주문화재단대구문화예출진종대전문화재단부산문화재단서울문화재단체종시문화관광재단출산문화관광재단인천문화재단전라남도문화재단체주문화예출재단충남문화관광재단충남문화관광재단충북문화재단강다                                                                                                    | ●●<br>광역자치단체 문    | 화재단                |                |                 |          |           |
| 대전문화재단     부산문화재단     서울문화재단     세종시문화관광재단     울산문화관광재단       전라남도문화재단     전력특별자치도<br>문화관광재단     제주문화예술재단     충남문화관광재단     충북문화재단       ************************************                                                                                                    | 강원문화재단            | 경기문화재단             | 경남문화예술진흥원      | 경북문화재단          | 광주문화재단   | 대구문화예술진흥원 |
| 전라남도문화재단     전북특별자치도<br>문화관광재단     제주문화예술재단     충남문화관광재단     충북문화재단       •<br>기타     -     -     -     -       ·<br>지원사업추진단     민간·공연장 활성화<br>지원TF     -     -     -                                                                                                    | 대전문화재단            | 부산문화재단             | 서울문화재단         | 세종시문화관광재단       | 울산문화관광재단 | 인천문화재단    |
| •<br>기타<br>고원사업추진단 민간 공연장 활성화 그 외                                                                                                    | 전라남도문화재단          | 전북특별자치도<br>문화관광재단  | 제주문화예술재단       | 충남문화관광재단        | 충북문화재단   |           |
| 공연장대관료 민간 공연장 활성화<br>지원사업추진단 지원TF 그 외                                                                                                    | •<br>기타           |                    |                |                 |          |           |
|                                                                                                    | 공연장대관료<br>지원사업추진단 | 민간 공연장 활성화<br>지원TF | 그외             |                 |          |           |

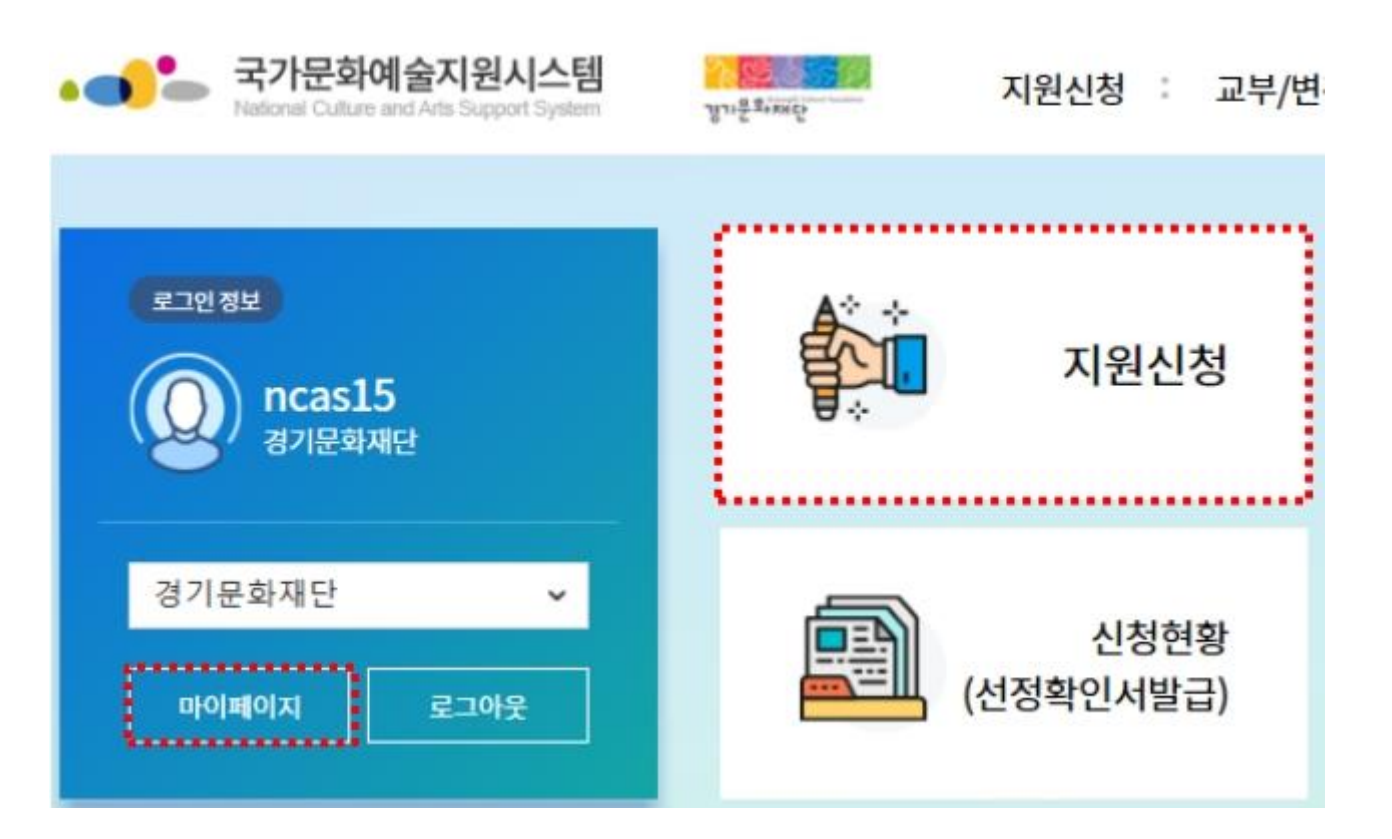

- 이름, 단체명, 대표자 변경 건은 증빙서류를 첨부하여 변경신청 후 재단 담당자에게 연락
- 기재한 연락처가 정확히 기입되어 있는지 확인
- 등록소재지가 경기도로 설정되어 있는지 확인
- ※ 지원 신청 전 [마이페이지]에서 정보 업데이트 필수

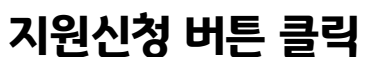

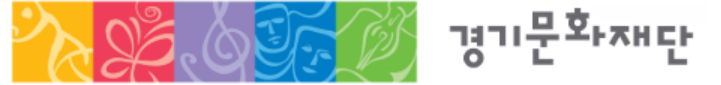

|         | 2025  | ~                        | 피스티버 차여 에스이 | 2025 04 21 | 2025 05 07 |       |        |       |       |            |       |
|---------|-------|--------------------------|-------------|------------|------------|-------|--------|-------|-------|------------|-------|
| 2       | 2025  | [공연] 2025 기회소득 예술인<br>공모 | 페스티벌 참여 예술인 | 2025-04-21 | 2025-05-07 | 16:00 | 무용     | 음악    | 전통예술  | 다원예술       |       |
| 1       | 2025  | [전시] 2025 기회소득 예술인<br>공모 | 페스티벌 참여 예술인 | 2025-04-21 | 2025-05-07 | 16:00 | 시각예술   | •     |       |            |       |
| 순번      | 지원년도  | 사업명                      | 1           | 점수 시작일     | 접수 마감일     | 마감시간  |        |       | 신청분0  | ŧ          |       |
| 경기      | 문화재단] | 현재 신청 가능한 지원사업           | 업           |            |            |       |        |       | ① 신청분 | 년야를 선택해 주시 | 기바랍니다 |
| <       |       |                          |             |            |            |       |        |       |       |            | >     |
|         |       |                          |             |            |            |       | 데이터가 없 | 없습니다. |       |            |       |
|         |       |                          |             |            |            | 10004 |        | 상태    | 결과    | 신청         | 상타    |
| 순번 주관기관 |       | 반기관 지원년도 사업명             | 관리번호        | 진행상태       |            | 지원    |        |       | 교부    |            |       |

# \* 해당연도 지원사업 : 2025 기회소득 예술인 페스티벌 참여 예술인 공모(전시/공연/다원 분야)

페이지 하단의 [경기문화재단] 현재 신청 가능한 지원사업을 확인하여 본인의 신청분야 선택

지원관리

경기문화재단

[예시]

2025

나의 지원사업 진행 현황

...

2025 기회소득 예술인 페스티벌 참여 예술인 공모 국가문화예술지원시스템(NCAS) 안내 매뉴얼

○ 지위 시에너도를 찾아냈어 서태세 조시기 바라니다

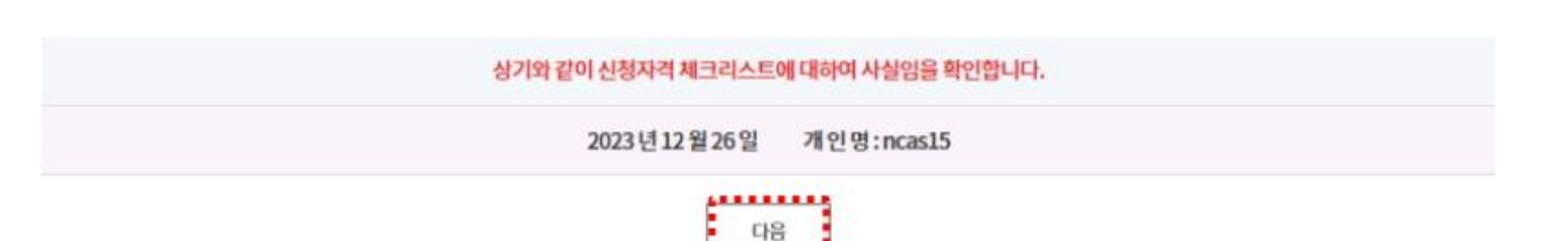

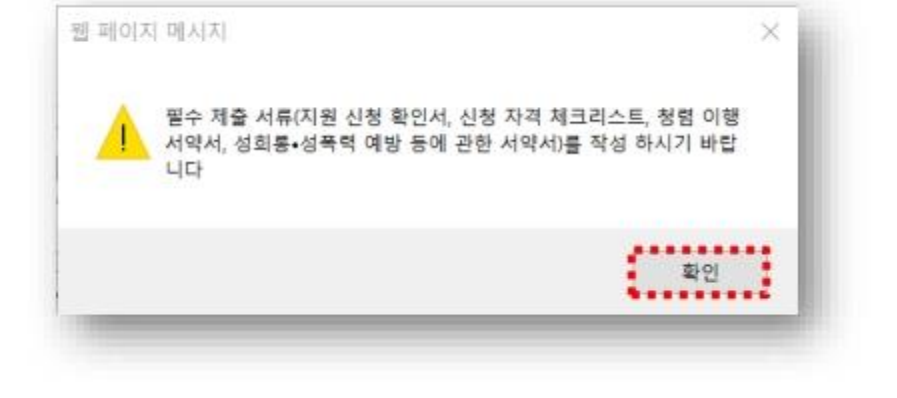

#### 청렴이행 및 성희롱 성폭력 예방 서약서 동의

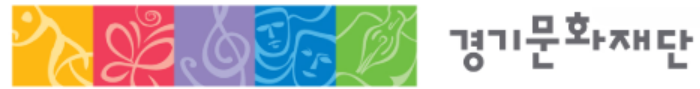

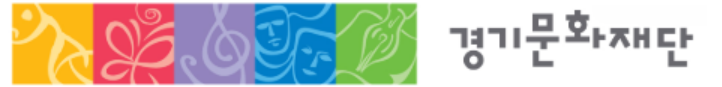

a

### 신청개요

• 단체의 경우 사업자등록번호/고유번호 [검증] 클릭 → 검증결과가 정상(사업중)이어야 지원신청 가능 • 등록 소재지 확인 (경기도가 아닐 경우 소재지 변경)

a

• [회원정보에서 가져오기] 클릭하여 연락처 간편입력

| 칙성해주세요,                                                               | 작성불필요                                                                      | 직성불필요                                                                   | 작성불필요                    | 지성물                               | 필요                           | <b>칭</b> 부해주세요_                     |
|-----------------------------------------------------------------------|----------------------------------------------------------------------------|-------------------------------------------------------------------------|--------------------------|-----------------------------------|------------------------------|-------------------------------------|
| ●●<br>지원신청 주체                                                         |                                                                            |                                                                         |                          |                                   |                              | .1                                  |
| *이름                                                                   |                                                                            |                                                                         |                          |                                   |                              |                                     |
| *생년월일                                                                 |                                                                            |                                                                         |                          |                                   |                              |                                     |
| •<br>개인 및 단체의 등률                                                      | 록 소재지                                                                      |                                                                         |                          |                                   |                              |                                     |
| 1 L X L 1 - 1 0 -                                                     |                                                                            |                                                                         |                          |                                   |                              |                                     |
| *등록 소재지<br>2) 개인의 경우 등록범상의                                            | 경기 • 성남사<br>주소지를 기준으로 입력하셔야하며, 1                                           | 니 🔹<br>단체믹 경우 등록증 (사업자 등록증, 법                                           | 인등기부등본,고유번호증등 /          | 해당사항)의 주소자들 기준으로                  | 등록 하셔야 합니다.                  |                                     |
| *등록소재지<br>③ 계인의 경우등록범장의<br>•<br>공식 연락처 (단체/                           | 경기 · 성남시<br>주소지를 기준으로 임리하셔야하며, (<br>개인)                                    | 시 ♥<br>단체의 경우 등록증 (사업자 등복증, 법                                           | 인둥기부등본,고유변호증 등 4         | #단사항)의 주소지를 기준으로                  | 등록 하셔야 합니다.                  | 회원장보에서 가져오                          |
| *등록소재지<br>이 개안의 경우등록범장의<br>공식 연락처 (단체/                                | 경기 · 성당시<br>주소지를 기준으로 임리하셔야 하며, (<br>개인)<br>08289 / 서(                     | 시 ♥<br>단체의 경우 등록증 (사업자 등복증, 법<br>물특별시 구로구 새달로 120                       | 인둥기부등본, 고유변호증 등 4        | #당사항)의 주소지를 기준으로                  | 등록 하셔야 합니다.                  | 회원장보에서 가져오<br>주소 검색                 |
| *등록소제지<br>© 개인의 경우등록범장의<br>공식 연락처 (단체/                                | 경기 · 성당시<br>주소지물기준으로 입리하셔야 하며, (<br>개인)<br>(구로동)                           | 시 ♥<br>단체의 경우 등록증 (사업자 등록증, 법<br>물특별시 구로구 세달로 120                       | 인둥기부등본,고유변호증 등 (         | 배당사양)의 주소지를 기준으로                  | 등록 하셔야 합니다.                  | 회원장보에서 가져오<br>주소 검색                 |
| * 등록 소재지<br>© 개인의 경우 등록범장의<br>공식 연락처 (단체/<br>* 주소<br>홈페이지             | 경기 · 성당시<br>주소자를 기준으로 임력해서야 하며, 1<br>개인)<br>08289 시(<br>(구로동)              | 시 •<br>단체의 경우 등록증 (사업자 등록증, 법<br>물특별시 구로구 새달로 120                       | 인동기부등본,고유번호증 등 4         | #당사항)의 주소지를 기준으로                  | 등록 해서야 합니다.                  | 회원왕보에서 가져오<br>주소 검색                 |
| * 등록 소재지<br>* 등록 소재지<br>© 개인의 경우 등록범장의<br>공식 연락처 (단체/<br>* 주소<br>홈페이지 | 경기 · 성당사<br>주소자를 기준으로 임력하셔야 하며, 1<br>개인)<br>(구로동)<br>국내 · 국가               | 시 ♥<br>단체의 경우 등록증 (사업자 등록증, 법<br>물록 별시 구로구 새달로 120<br>색별번호 82           | 인동기부등본,고유번호중등/           | 해당사항)의 주소지를 기준으로<br>국내 v          | 등록 하셔야 한니다.                  | 회원장날에서 가져오<br>주소 검색<br>82           |
| * 등록 소재지<br>© 게인의 경우 등록범장의<br>공식 연락처 (단체/<br>* 주소<br>홈페이지<br>* 전화번호   | 경기 · 성당사<br>주소자물 기준으로 임리하셔야 하며, 1<br>개인)<br>(구로동)<br>국내 · 국가(<br>000 - 000 | 시 ♥<br>단체의 경우 등록증 (사업자 등록증, 법<br>물록 별시 구로구 새달로 120<br>사별번호 82<br>- 0000 | 인등기부등본,고유번호증 등 4<br>팩스번호 | 해당사항)의 주소지를 기준으로<br>국내 ~<br>000 - | 등록 하셔야 합니다.<br>국가식열번호<br>000 | 회원정날에서 가제오<br>주소 검색<br>82<br>- 0015 |

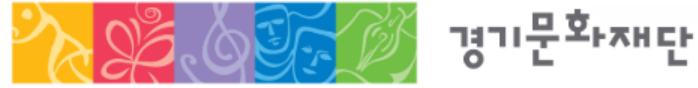

2025 기회소득 예술인 페스티벌 참여 예술인 공모 국가문화예술지원시스템(NCAS) 안내 매뉴얼

#### 신청개요 • 동의내용 확인 후 사업관련 안내를 전달 받을 사업담당자(실무자) 정보 입력 <mark>※지원사업 관련 안내를 전달받을 연락처이므로 정확하게 입력바람</mark>

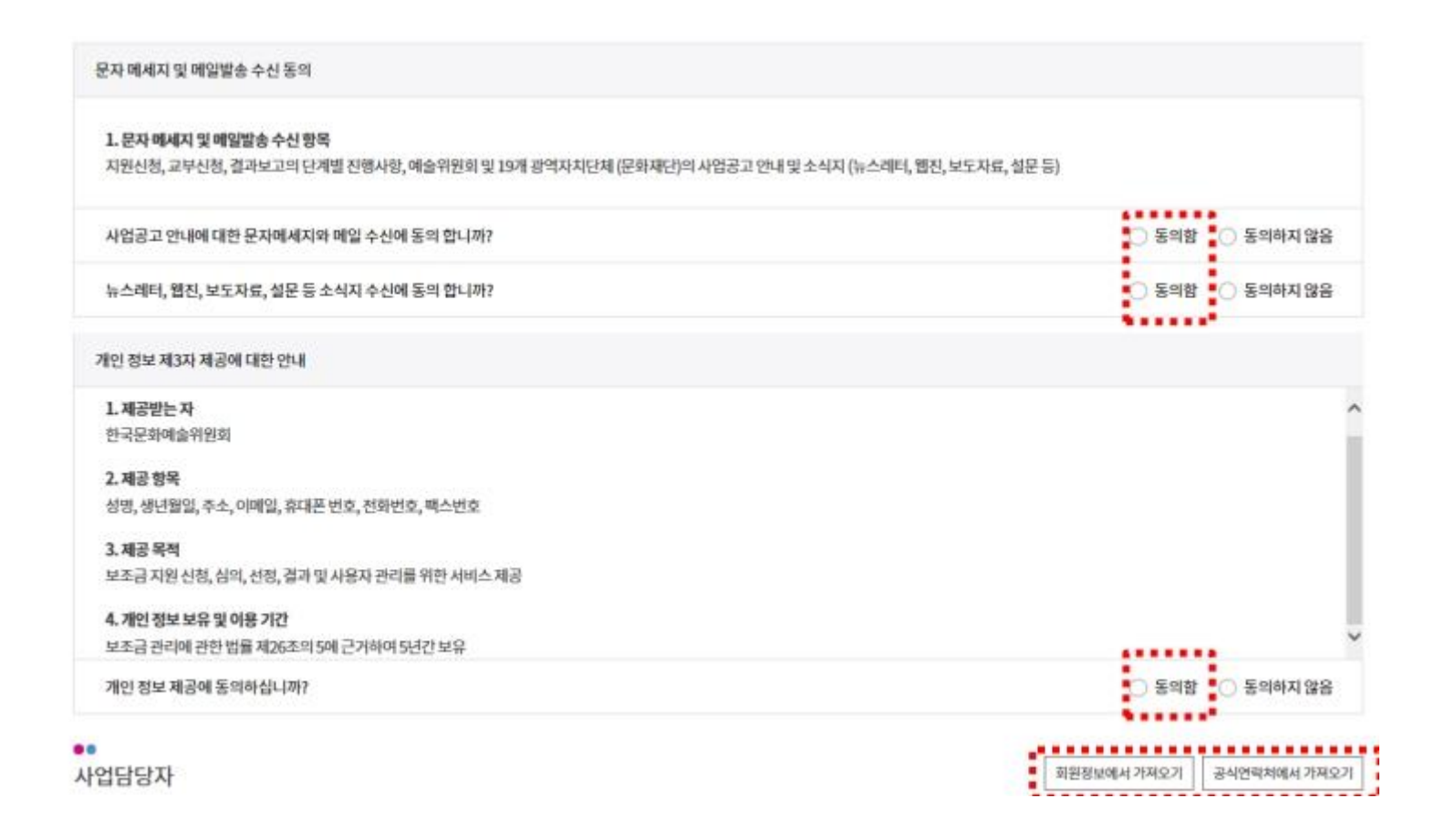

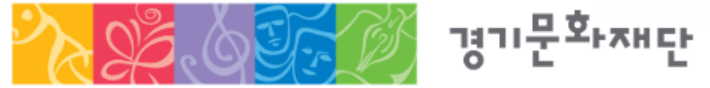

#### 신청개요

#### ..

사업명 및 사업기간

| * 사업명 (작품명) | 신청자 성명 _20                          | )25 기회소득 예술 | 인 페스티벌 _ 사업유형'                  | 명 (ex 전시 , 공연  | l, 다원) |
|-------------|-------------------------------------|-------------|---------------------------------|----------------|--------|
| *실 사업기간     | ~                                   | 👼 [본 사업의 실  | 사업기간은 2024.05.01 ~ 2024.06.30 등 | 범위 내 입력가능합니다.] |        |
| ••<br>사업장소  | 사업기간 : 입력                           | 가능한 범위로 작성  | 3                               |                |        |
| * 확정여부      | <ul> <li>확정</li> <li>미확정</li> </ul> |             | 경기도                             |                | 수원시    |
| * 국내외 여부    | 국내  국외                              | *광역시도       | 선택 🗸                            | *시군구           | 선택 🗸   |
| * 장소 (상세)   | 경기상상캠퍼스                             |             |                                 |                |        |

사업 진행 장소를 기입해 주세요. (미확정연 경우 예정 장소)

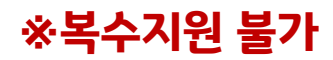

#### 전시, 공연, 다원 중 선택

 $\sim$ 

경기문화재단

| ••<br>신청사업 유형 | • '분야' 칸에는 지원<br>• '분야'가 잘못되었 | 원신청시 처음에 선택<br>L을 경우 지원신청 칭 | 한 분야가 자동입력 되어 변경이 불가함<br>을 종료하고 분야 재선택 및 신청개요 재작성 필요 |
|---------------|-------------------------------|-----------------------------|------------------------------------------------------|
| * 유형          | 강좌                            | ~                           |                                                      |
|               |                               |                             |                                                      |

\* 세부분야

동양화

¥

#### 신청사업의 심의 분야

경기문화재단에 신청하는 금액을 작성해 주세요.

시각예술

| <ol> <li>사업에 소요되는 총</li> </ol> | 사업비를 작성해 주세요.    |
|--------------------------------|------------------|
| ••<br>신청액                      |                  |
| 시처애                            | ◎ 원 0 원 그대로 둡니다. |
| 207                            | [신청액: 0원]        |

◎ 원 0 원 그대로 둡니다.

| 총 | 소 | Я | 액 |
|---|---|---|---|

...

\* 분야

# 신청개요

\* 총 소요액

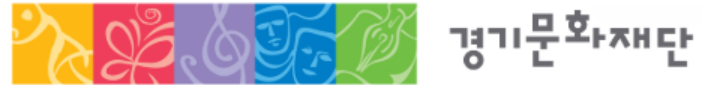

#### 첨부파일 • [파일선택] 클릭하여 지원신청서 업로드 → 저장 → 최종제출 → 지원신청 완료 ※ 첨부파일 실행오류, 첨부 누락 시에는 행정심의에서 탈락되므로 최종 제출 전 반드시 확인 ※ 지원신청 마감일에는 접속자가 몰려 서버가 다운될 수 있으므로 최소 1~2시간 전 진행 바람

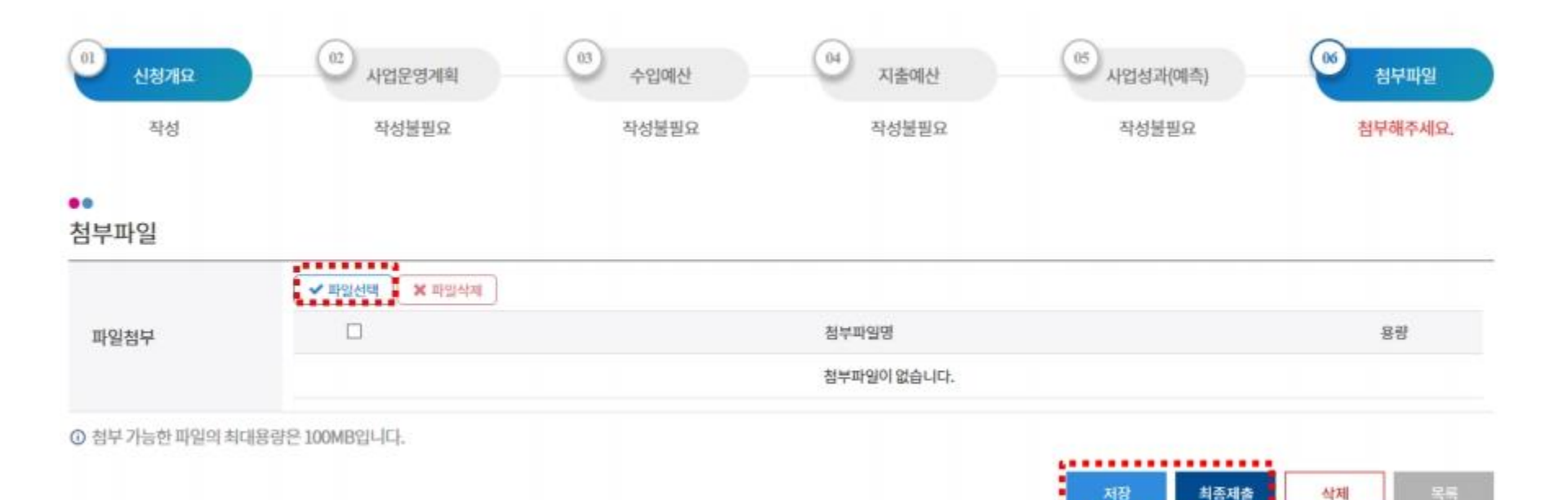

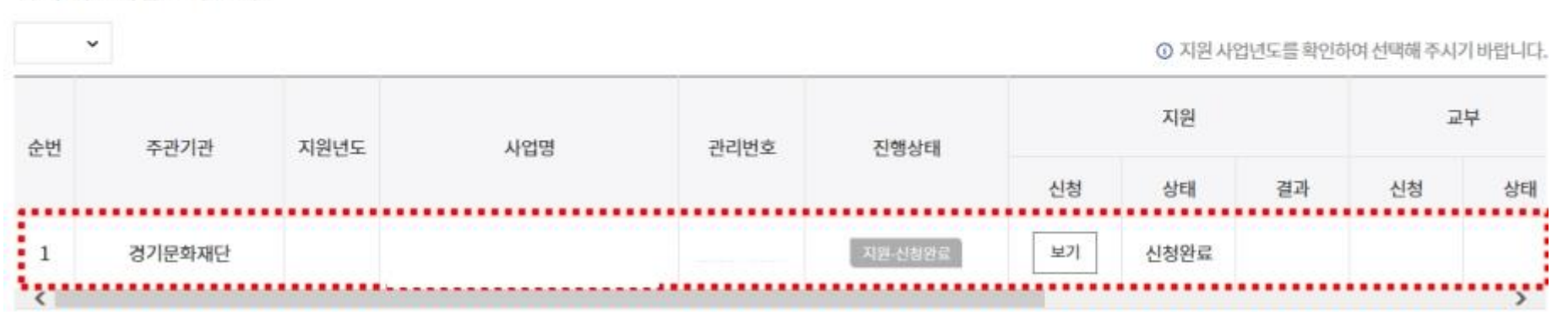

#### 나의 지원사업 진행 현황

....

#### 지원관리

## • [보기] 버튼을 눌러 제출한 신청서를 확인할 수 있음

# • 지원상태가 [작성중] 일 경우 최종제출이 완료되지 않은 것이므로 필수 확인

#### 지원관리 ・최종제출이 완료되었을 경우 지원상태가 [신청완료] 로 표시됨

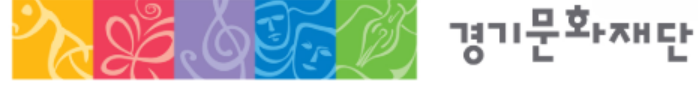

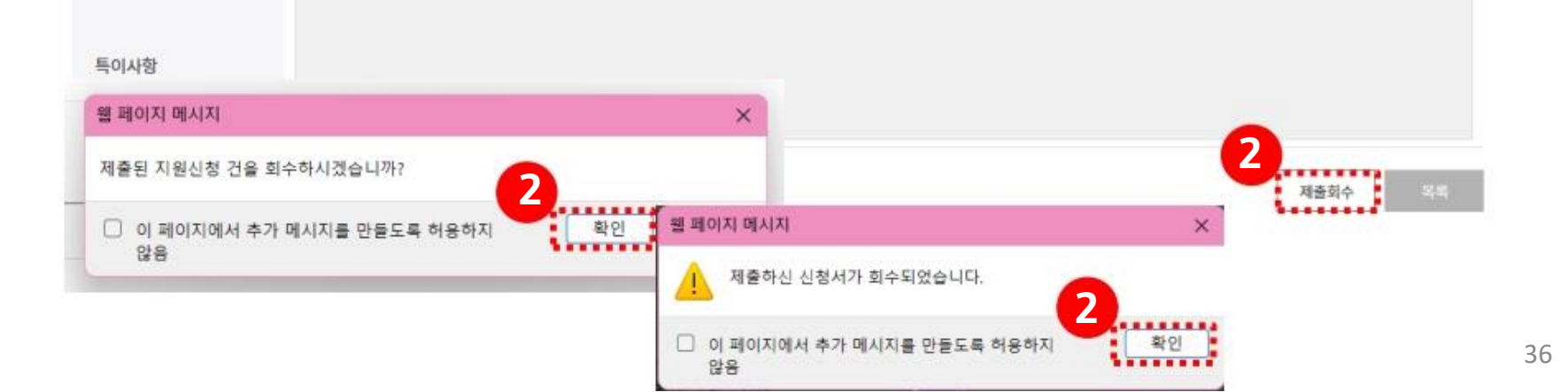

#### 기타 특이사항

..

| ♥ ① 지원 사업년도를 확인하 |        |      |     |      |         | 아이 선택해 주시기 | 기바랍니디 |    |    |    |
|------------------|--------|------|-----|------|---------|------------|-------|----|----|----|
| 순번               | 주관기관   | 지원년도 | 사업명 | 관리번호 | 진행상태    | 지원         |       | 교부 |    |    |
|                  |        |      |     |      |         | 신청         | 상태    | 결과 | 신청 | 상태 |
| 1                | 경기문화재단 |      |     |      | 지원 신성암류 | 보기         | 신청완료  |    |    |    |
| <                |        |      |     |      |         |            |       |    |    | >  |

나의 지원사업 진행 현황

- · 수정 완료 후에는 접수기간 내에 반드시 [최종제출]을 해야 지원신청이 완료됨
- 지원신청 회수/취소 • 최종제출 후 <mark>지원신청을 취소/수정</mark>하고 싶을 경우에는 아래 순서대로 진행 - ① 지원신청 '보기' → ② 제출회수 → ③ 지원신청 '수정' → ④ 최종제출

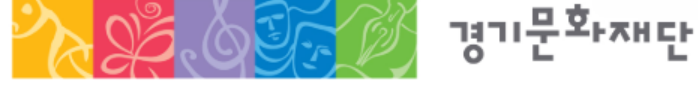

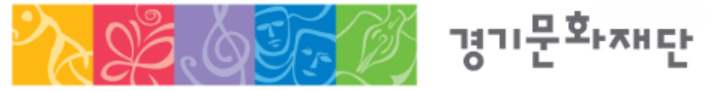

2025 기회소득 예술인 페스티벌 참여 예술인 공모 국가문화예술지원시스템(NCAS) 안내 매뉴얼

국가문화예술지원시스템(NCAS) 관련 문의

2025 기회소득 예술인 페스티벌 참여 예술인 공모 관련 문의

•경기문화재단 예술사업팀 g-publicart@ggcf.or.kr

※문의가능시간 : 평일 9시 ~ 18시(점심시간 12~13시 제외, 주말/공휴일 제외)

• NCAS 고객만족센터 1577-8751

※이메일 문의만 가능합니다

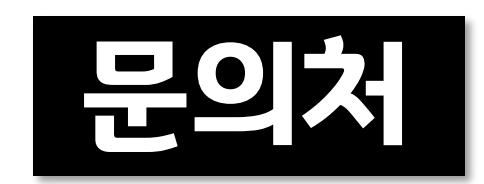